### 온라인 교육 예약 매뉴얼 서울특별시교통연수원

### 온라인 교육 예약 매뉴얼

# 버스보수교육

### 온라인 교육 예약 매뉴얼

## 1. 교육사이트 접속

#### 서울시교통연수원 홈페이지 접속 후 '온라인 보수교육 바로가기' 선택

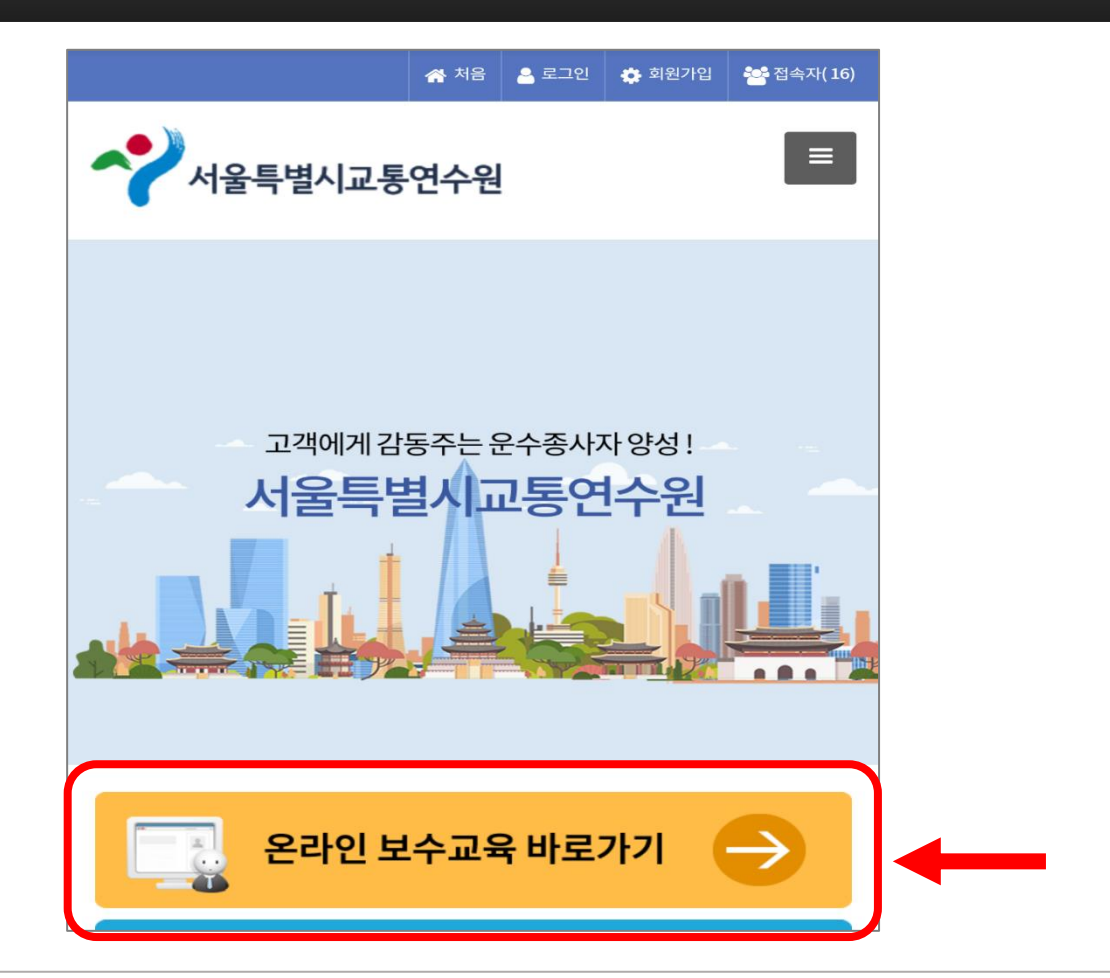

## 온라인 교육 예약 매뉴얼

1. 교육사이트 접속

### 온라인 교육 예약 매뉴얼

#### '이름' 및 '<mark>주민등록번호</mark>' 작성

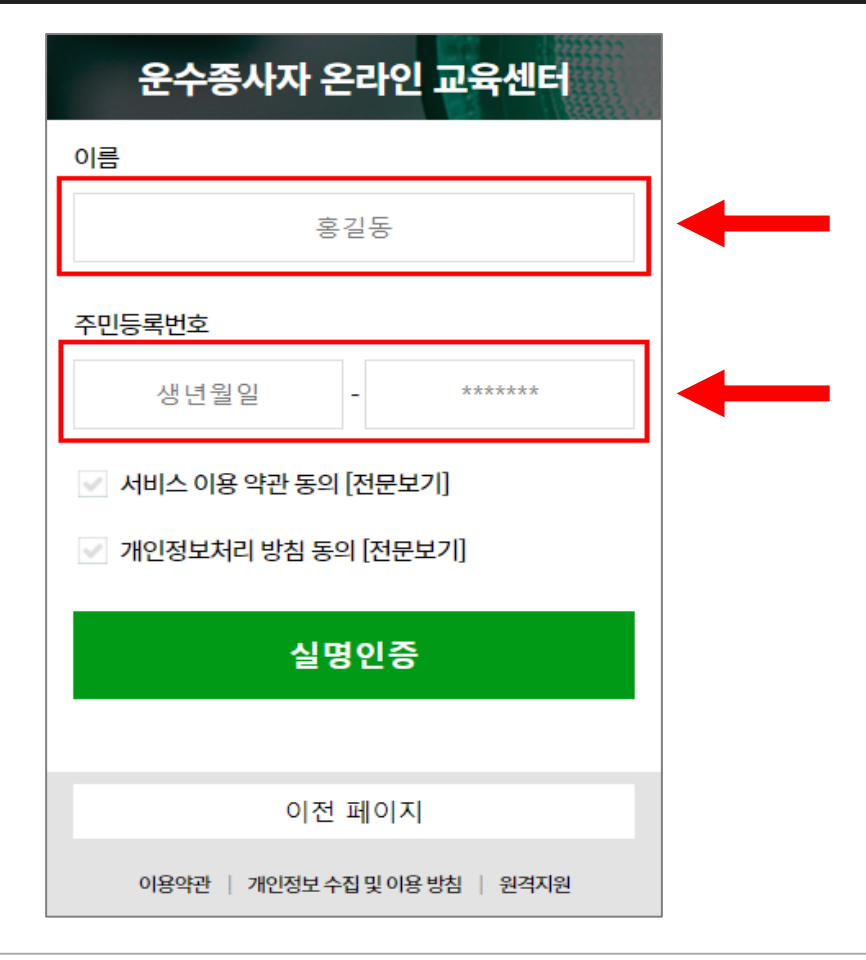

온라인 교육 예약 매뉴얼

#### '서비스 이용 약관 동의[전문보기]' 글자 왼쪽 체크박스 선택 후 '닫기' 선택

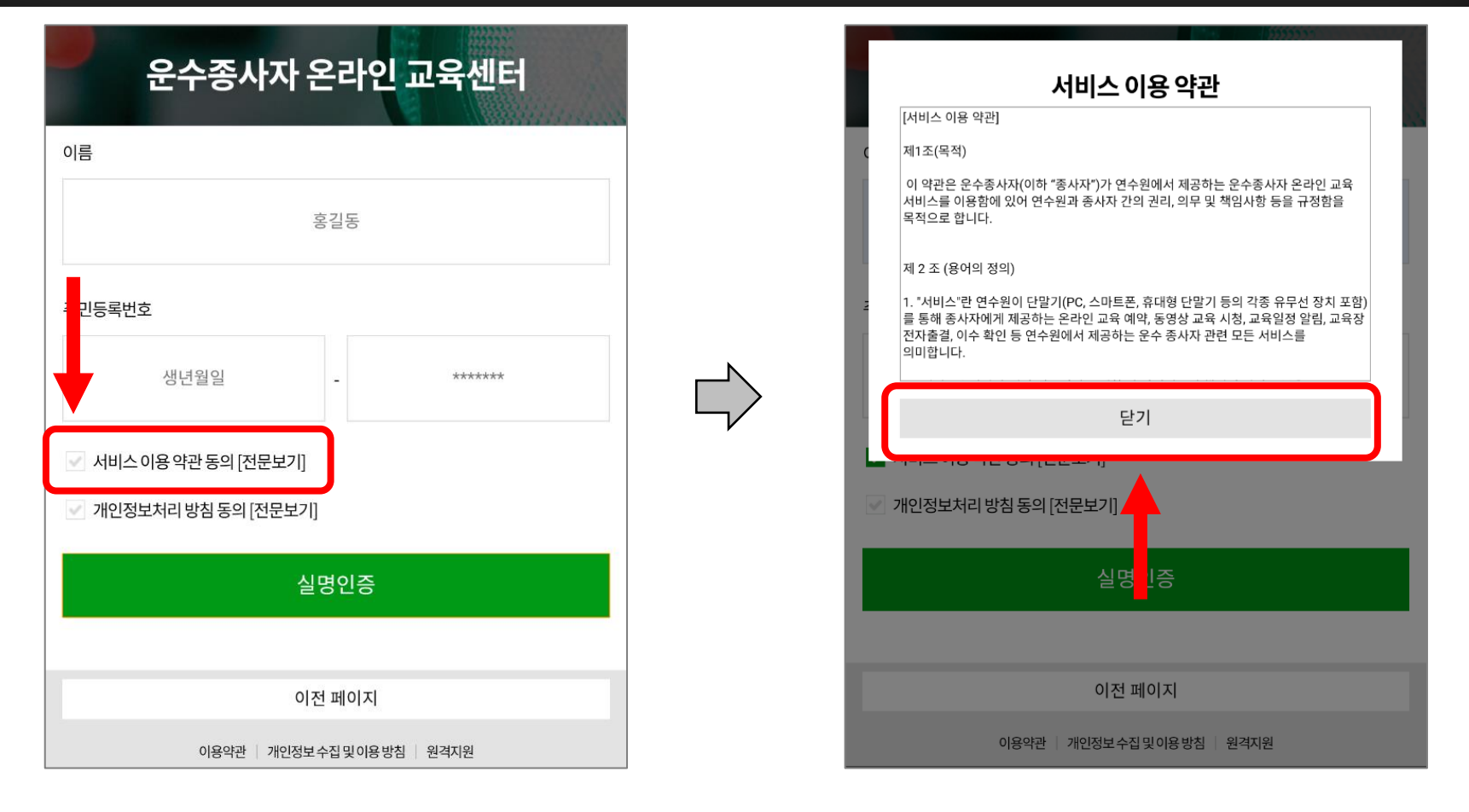

### 온라인 교육 예약 매뉴얼

#### '개인정보처리 방침 동의[전문보기]' 글자 왼쪽 체크박스 선택 후 '닫기' 선택

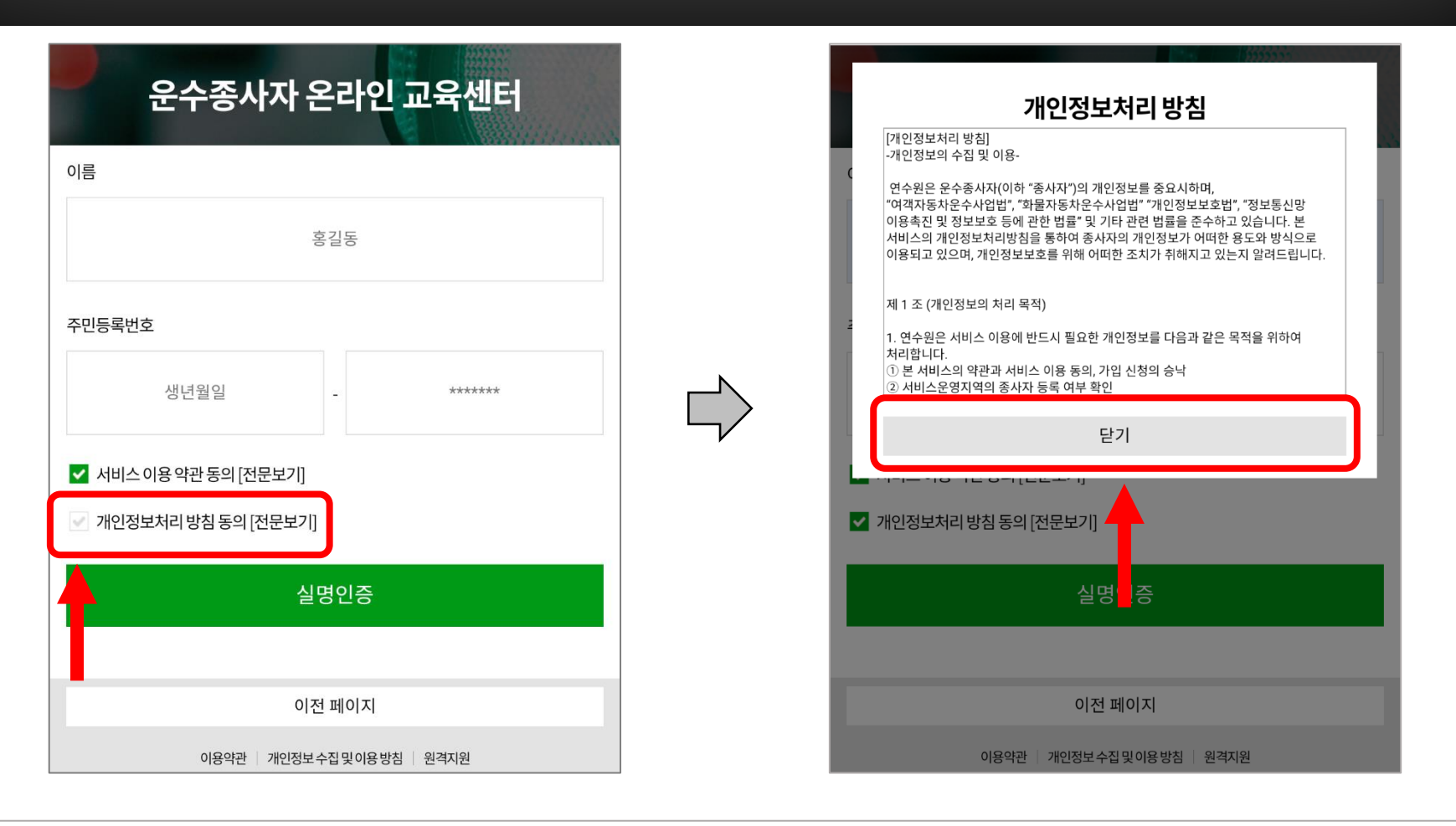

### 온라인 교육 예약 매뉴얼

#### '실명인증' 선택 후 'OK' 선택

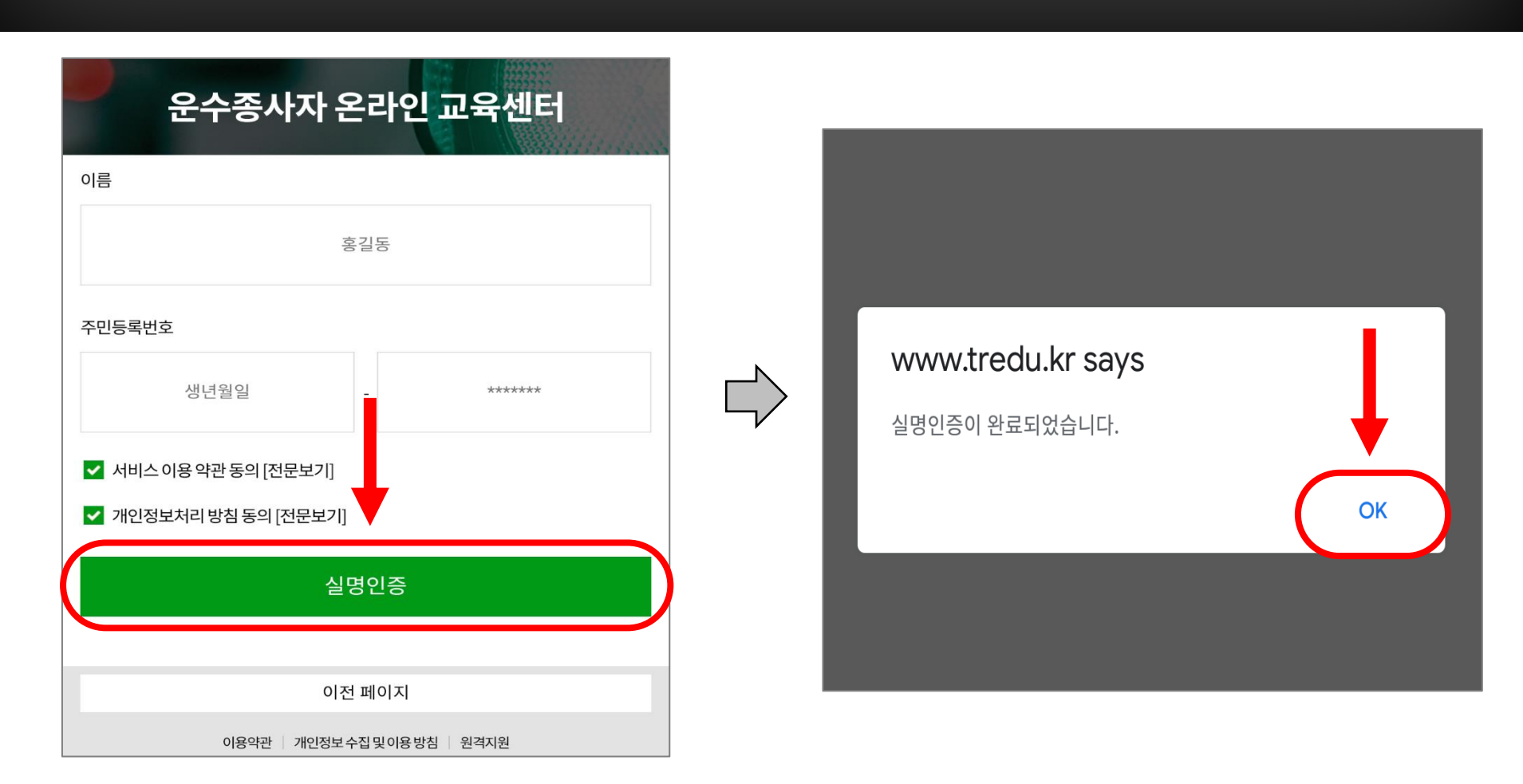

### 온라인 교육 예약 매뉴얼

#### **휴대전화번호** 입력 후 '인증번호받기' 선택

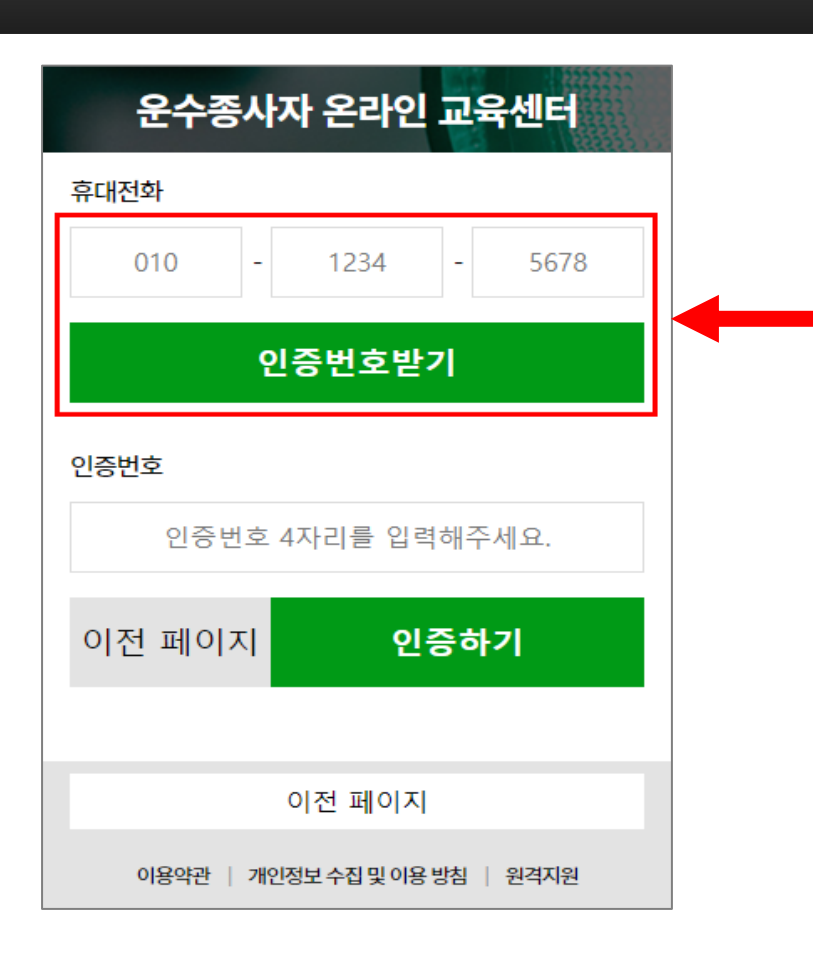

온라인 교육 예약 매뉴얼

#### 문자로 받은 인증번호 4자리 입력 후 '인증하기' 선택

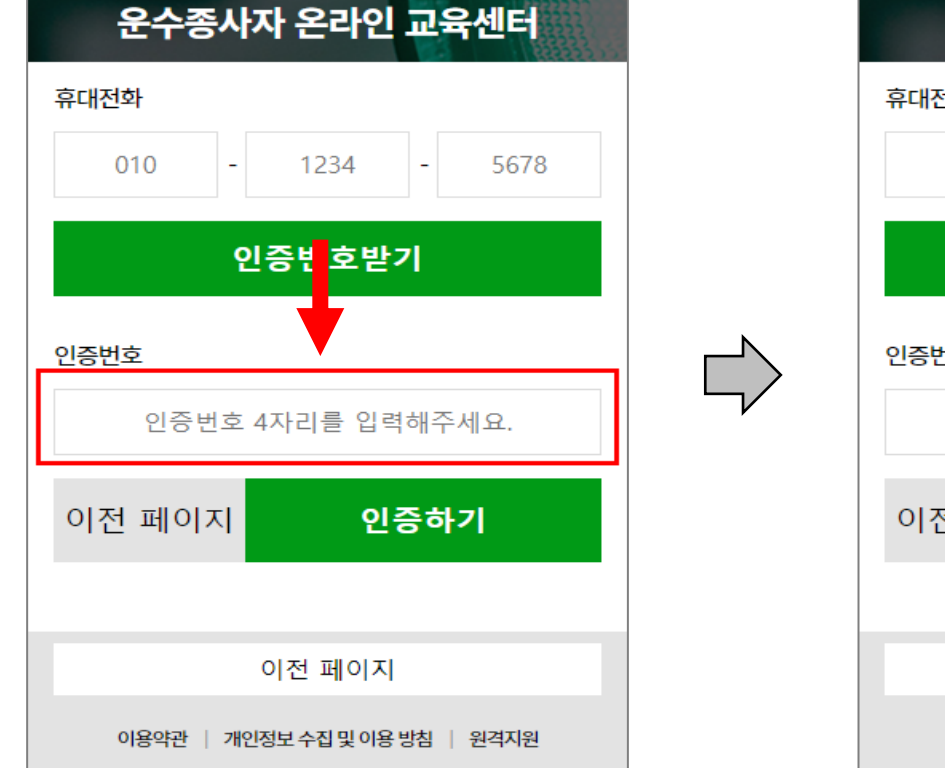

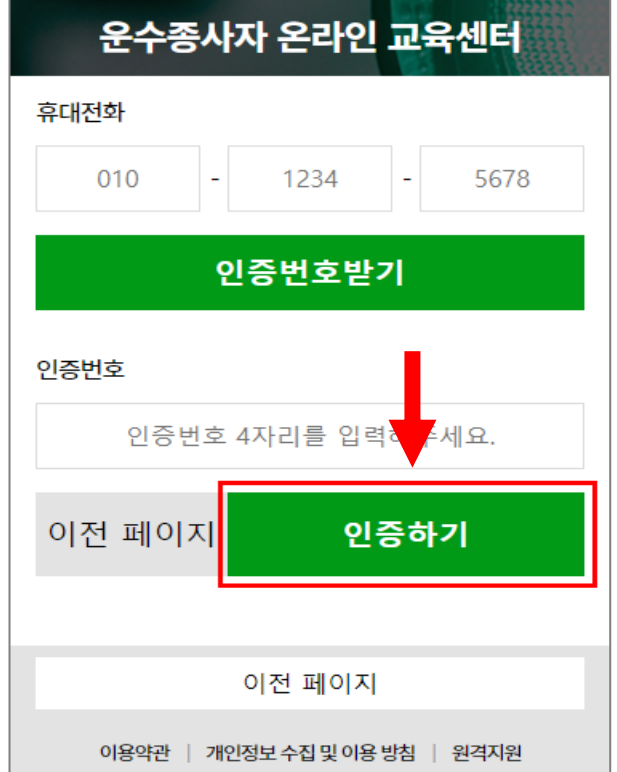

### 온라인 교육 예약 매뉴얼

### 온라인 교육 예약 매뉴얼

#### '보수교육 예약 / 시작' 선택

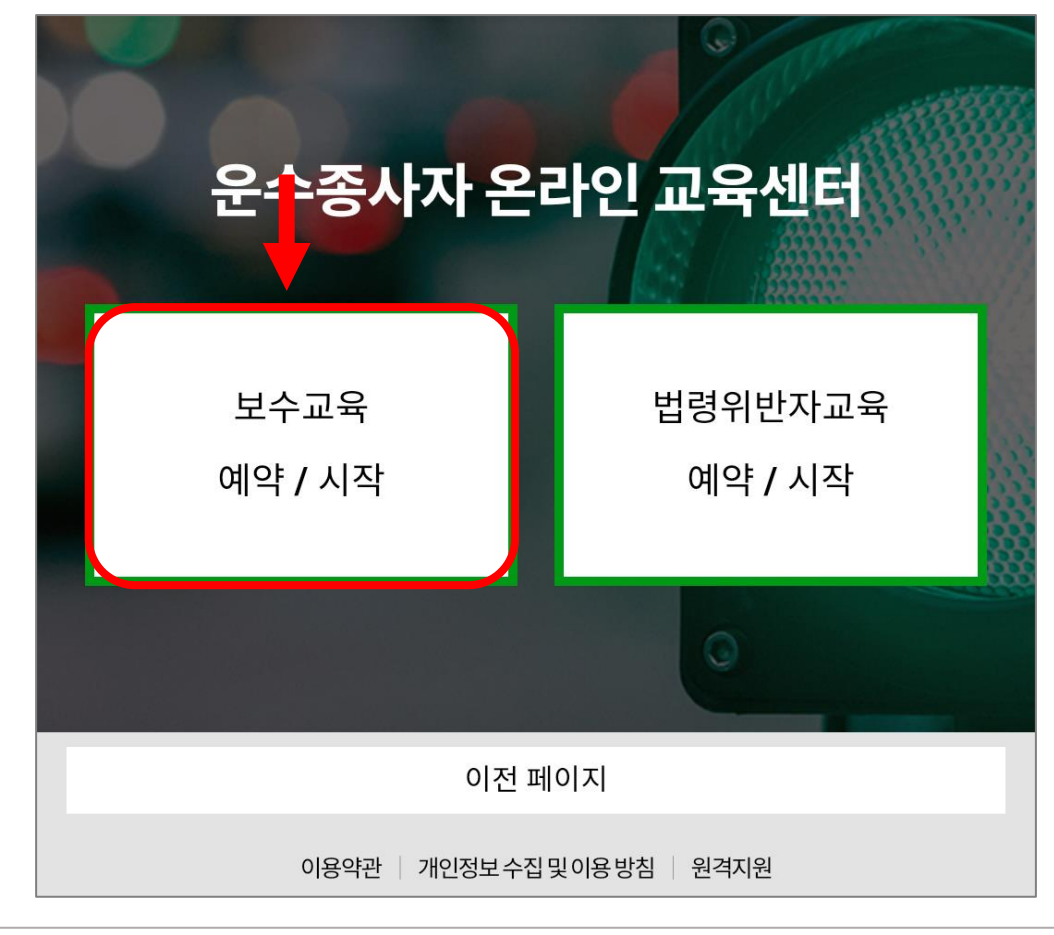

## 온라인 교육 예약 매뉴얼

#### '버스(전세 / 특수 / 마을)' 선택

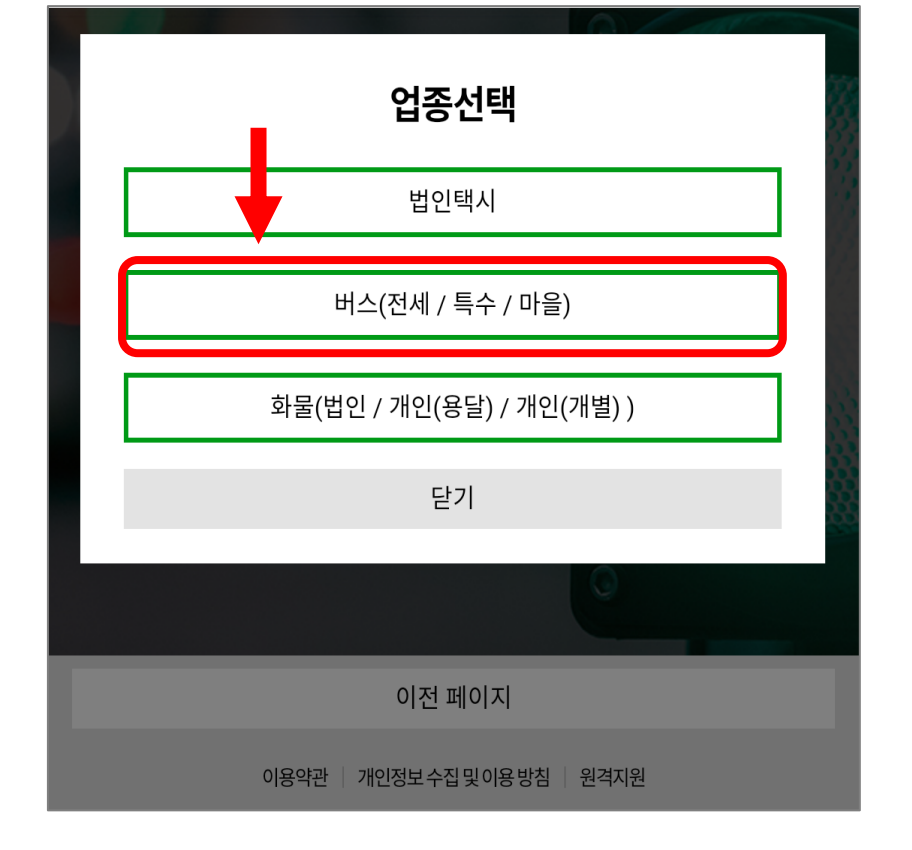

온라인 교육 예약 매뉴얼

#### 해당되는 근무 형태 선택

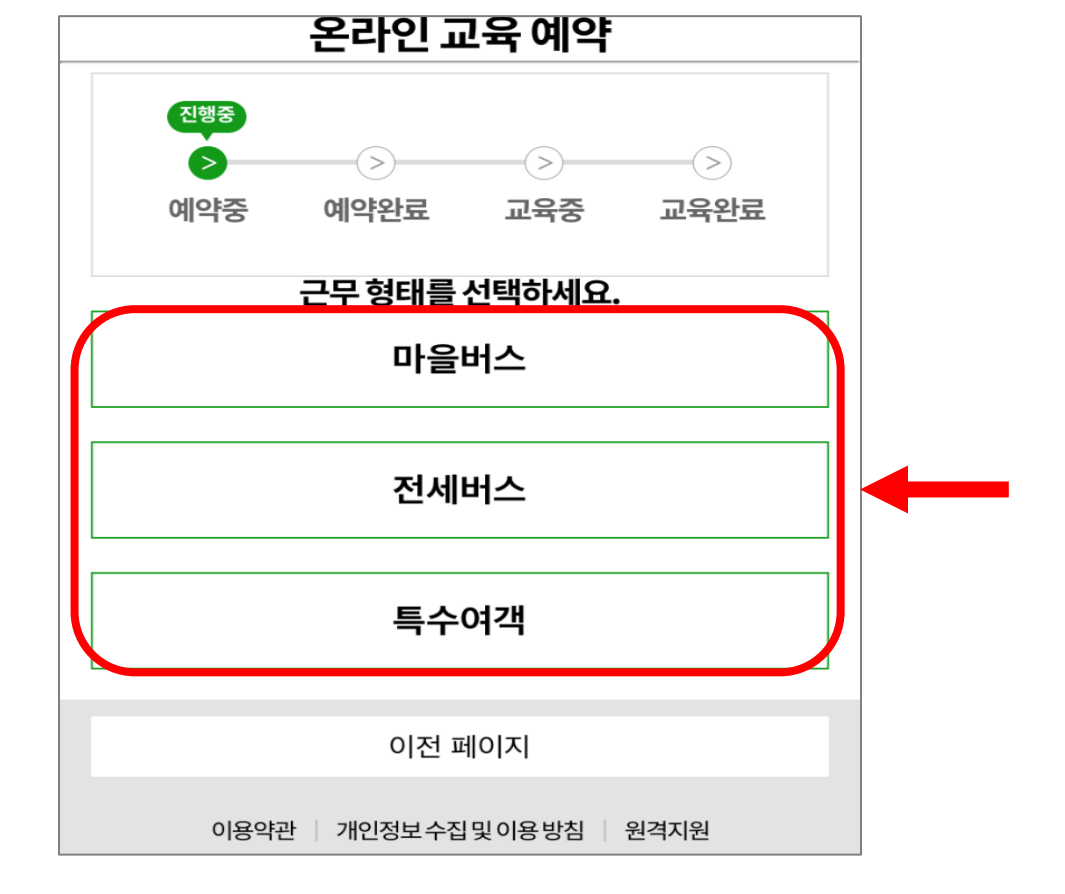

## 온라인 교육 예약 매뉴얼

### 온라인 교육 예약 매뉴얼

### 3. 교육 신청 및 예약

| 회사명 검색           | ٩       | L I | 회사명 검색        | Q     |
|------------------|---------|-----|---------------|-------|
| (유)새한교통          | 선택      |     | (유)새한교통       | 선택    |
| 갈현운수㈜            | 선택      |     | 갈현운수(주)       | 선택    |
| 강동교통(주)          | 선택      |     | 강동교통(주)       | 선택    |
| 개웅운수(주)          | 선택      |     | 개웅운수(주)       | 선택    |
| 개포운수㈜            | 선택      |     | 개포운수(주)       | 선택    |
| 경성운수㈜            | 선택      |     | 경성운수(주)       | 선택    |
| 계현운수㈜            | 선택      |     | 계현운수(주)       | 선택    |
| 광일운수㈜            | 선택      |     | 광일운수(주)       | 선택    |
| 과장우수(유)<br>서택 와료 | AEH     |     | 선택하신 회사로 진행하시 | 겠습니까? |
|                  |         |     |               | 취소 확인 |
| 닫기               |         |     | 닫기            |       |
| 오리이그오과려 모이/기스7   | 더 ㅁ페 드\ |     |               |       |

자신이 속해 있는 회사명을 검색 및 선택 → '확인'

※ 회사명은 버스에 해당되는 회사만 보여집니다.

#### '예약하기' 선택

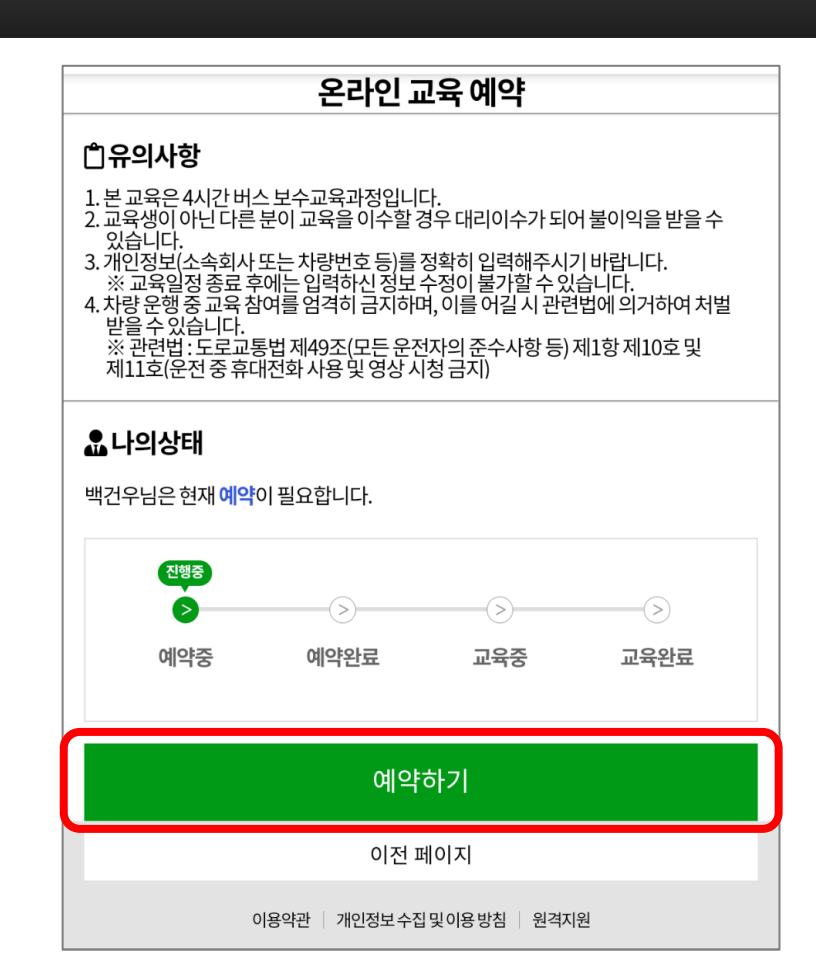

### 온라인 교육 예약 매뉴얼

#### ※ 교육신청은 신청기간 내에서만 신청 가능합니다.

#### 원하는 기수 '<mark>선택</mark>' 및 '<mark>선택 완료</mark>' 누르기

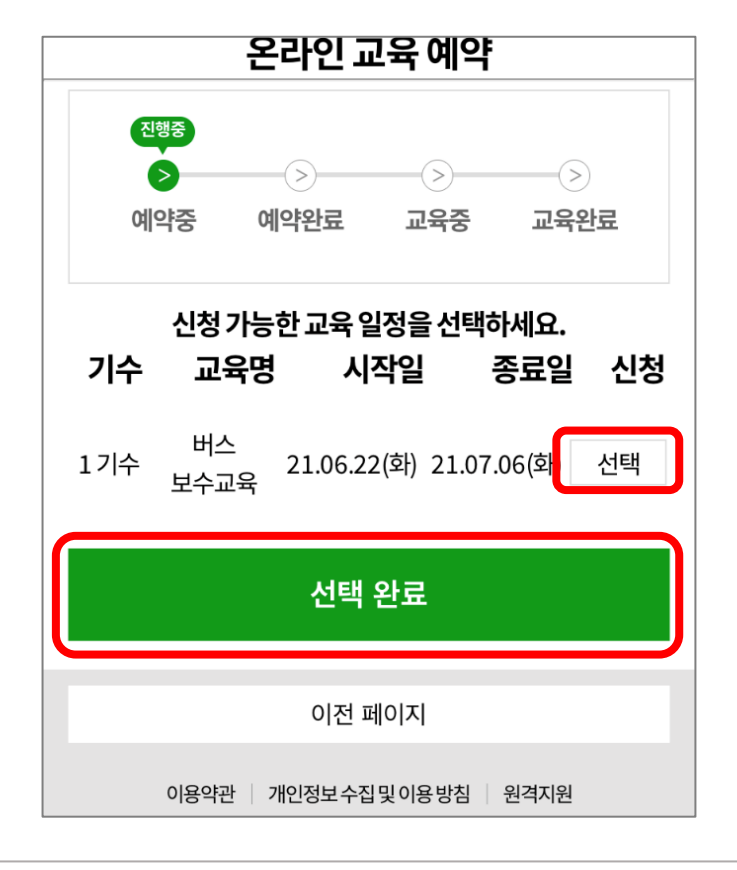

## 온라인 교육 예약 매뉴얼

#### ※ 예약 취소를 할 경우 '예약 확인' 선택 → '예약취소' 선택 후 안내메시지 '확인'

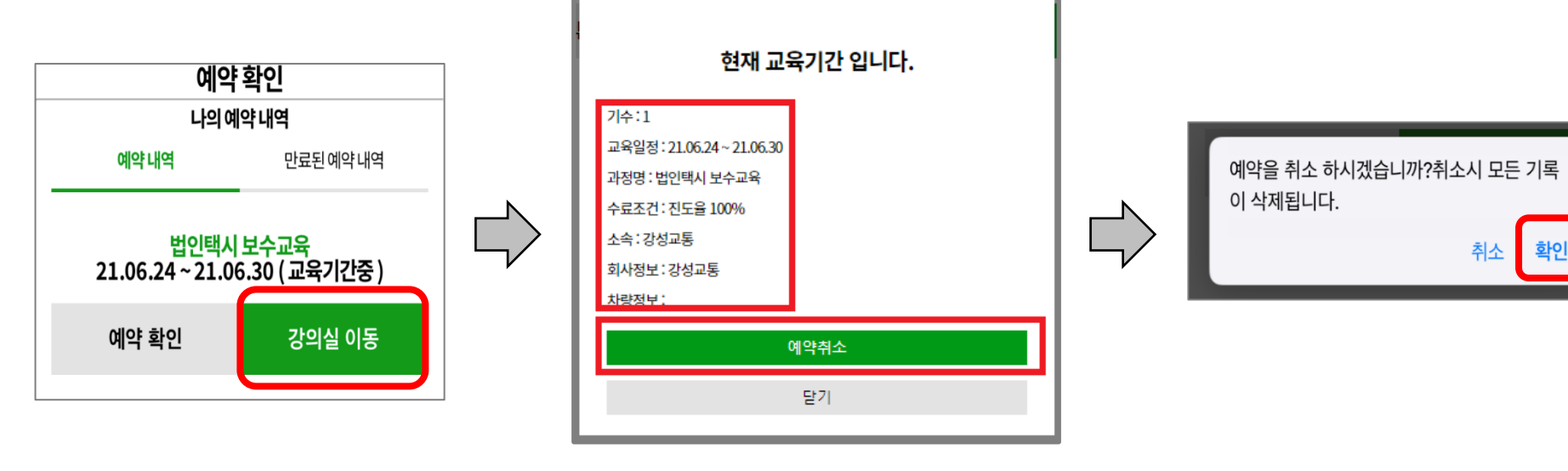

### 3. 교육 신청 및 예약

## 온라인 교육 예약 매뉴얼

### 온라인 교육 매뉴얼

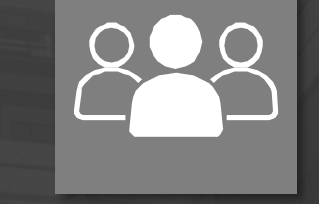

#### 서울시교통연수원 홈페이지 접속 후 '온라인 보수교육 바로가기' 선택 (예약한 사이트와 동일)

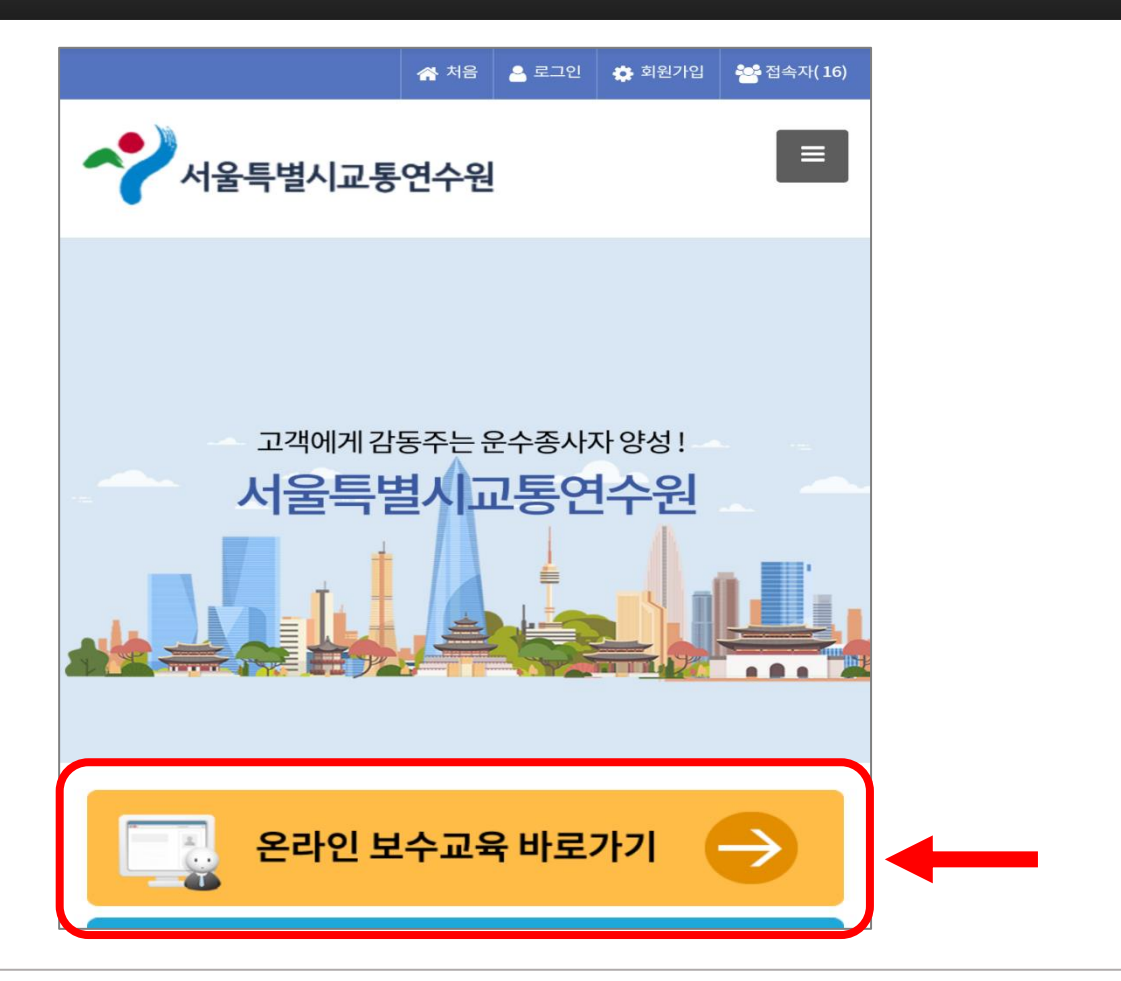

온라인 교육 매뉴얼

#### '이름' 및 '<mark>주민등록번호</mark>' 작성

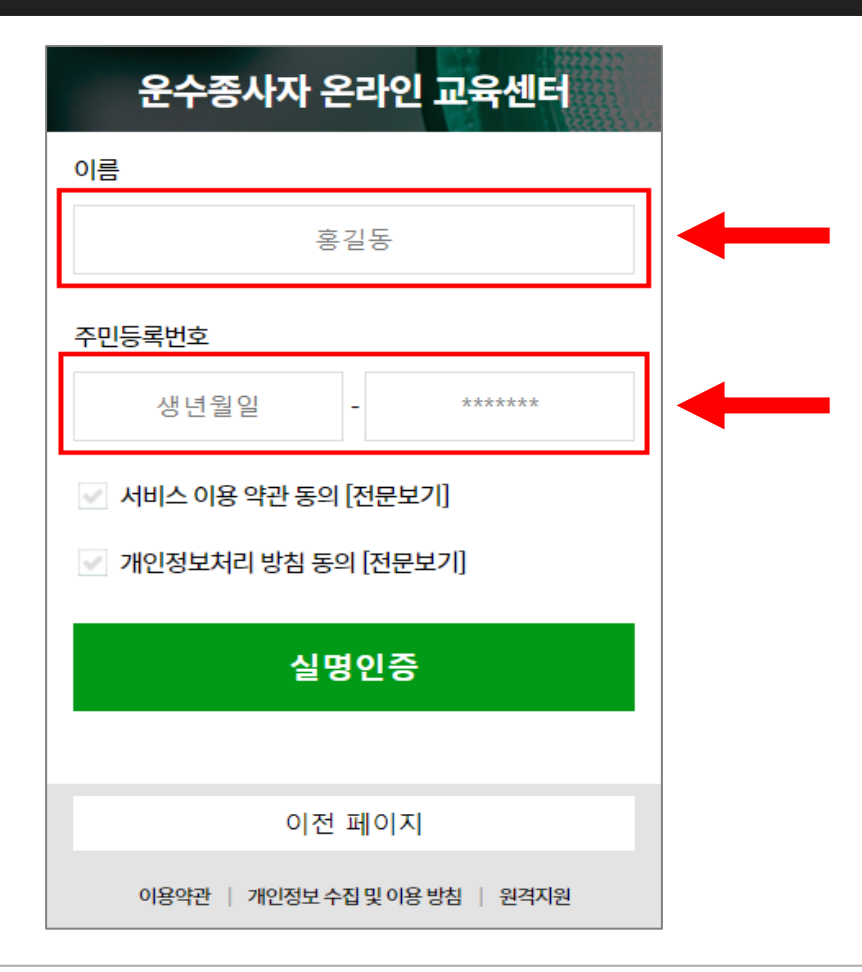

온라인 교육 매뉴얼

## 4. 교육 수강

온라인 교육 매뉴얼

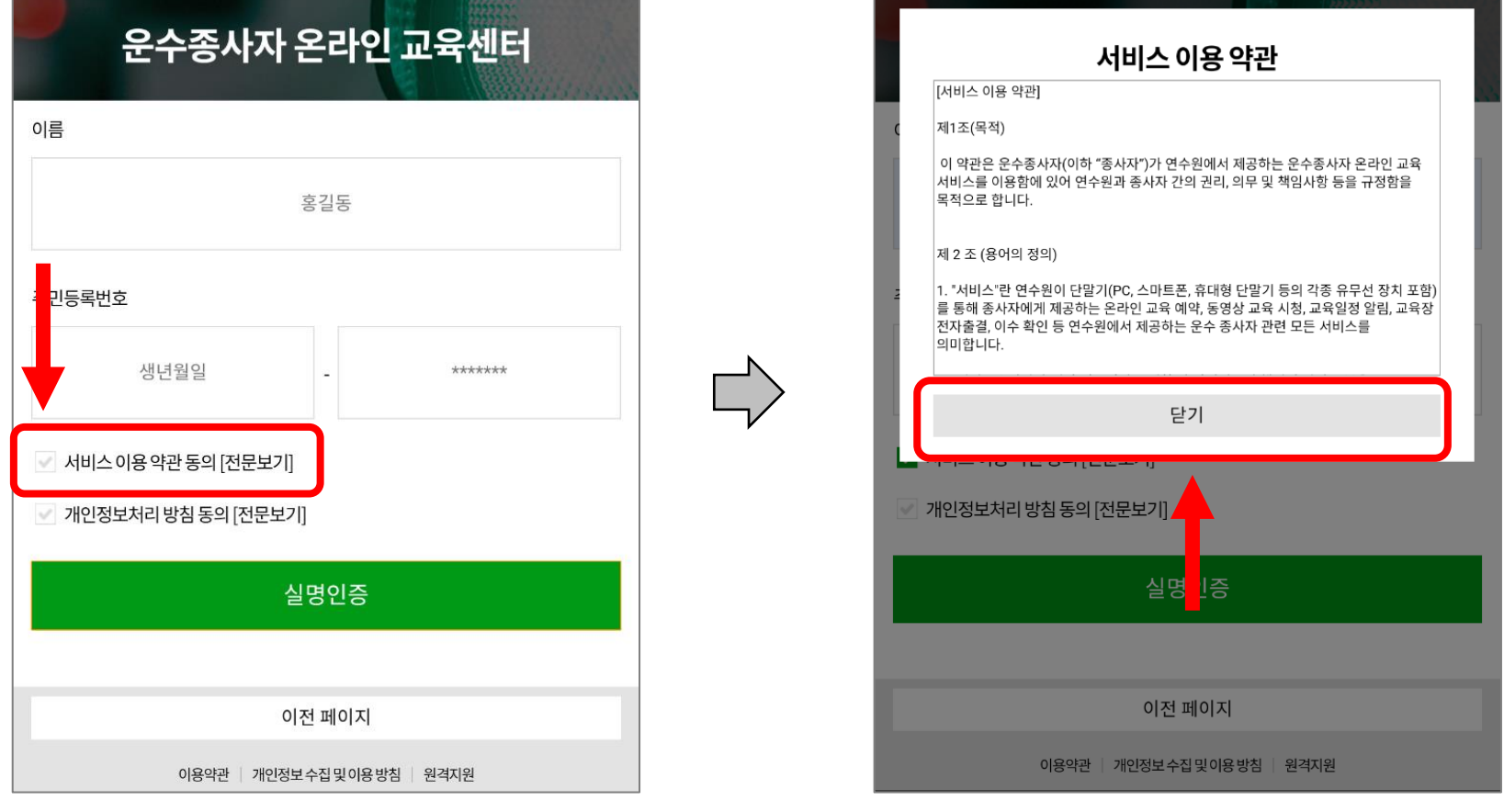

'서비스 이용 약관 동의[전문보기]' 글자 왼쪽 체크박스 선택 후 '닫기' 선택

#### '개인정보처리 방침 동의[전문보기]' 글자 왼쪽 체크박스 선택 후 '닫기' 선택

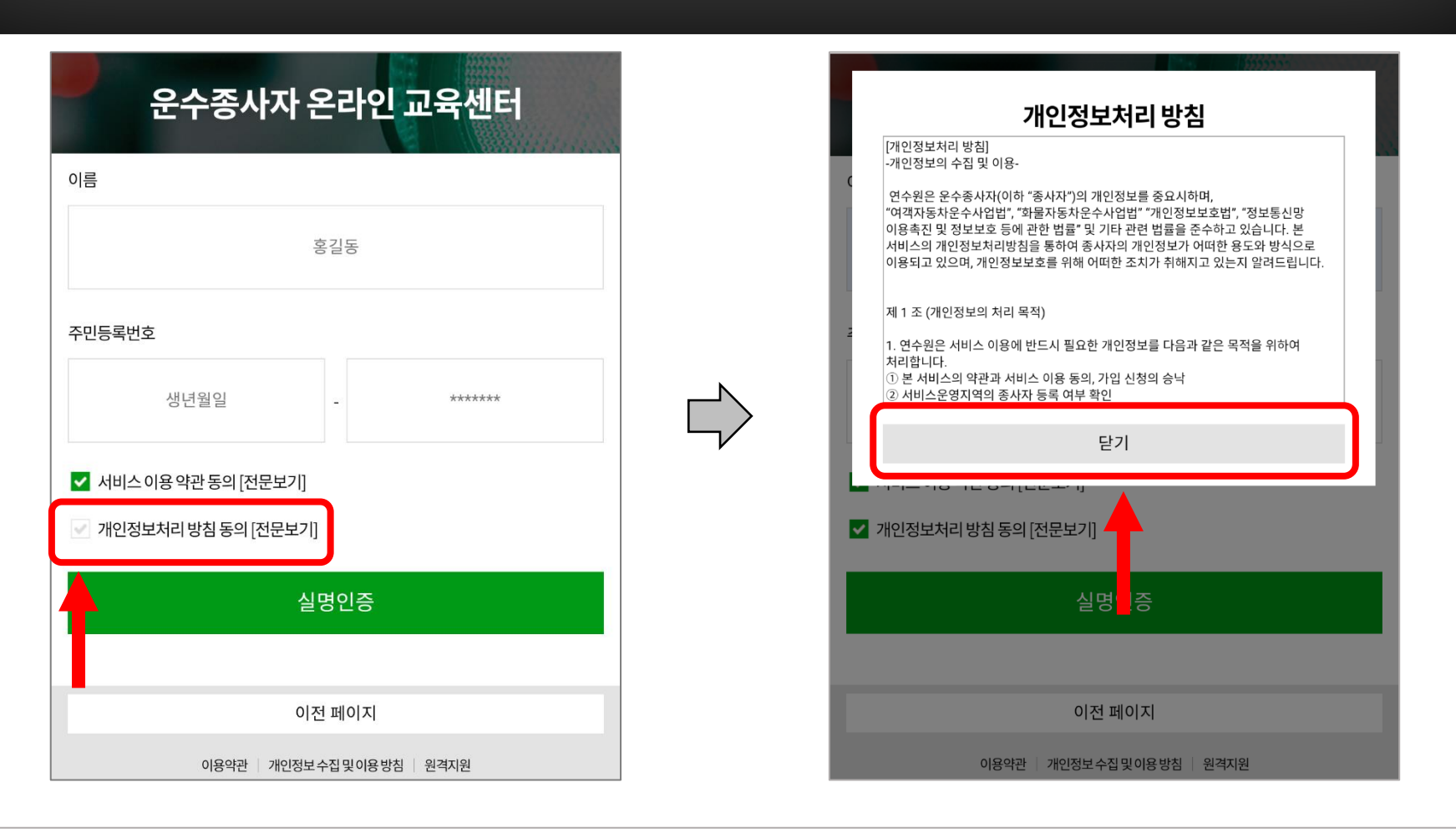

### 온라인 교육 매뉴얼

#### '실명인증' 선택 후 'OK' 선택

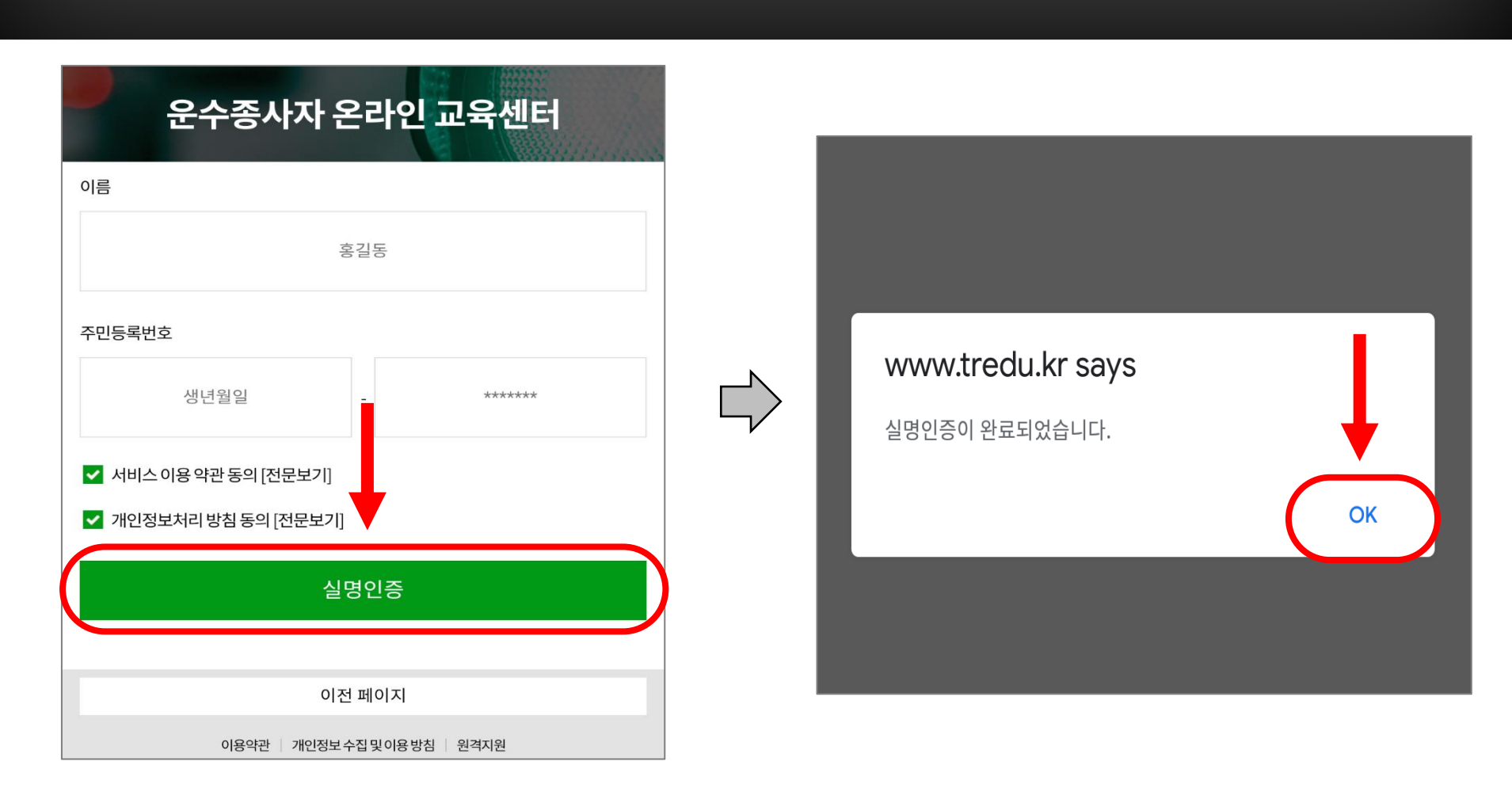

### 온라인 교육 매뉴얼

### 온라인 교육 매뉴얼

4. 교육 수강

- 해당되는 교육 과정 선택
- 온라인교육시작 선택 후 주의사항 아래 동의 선택

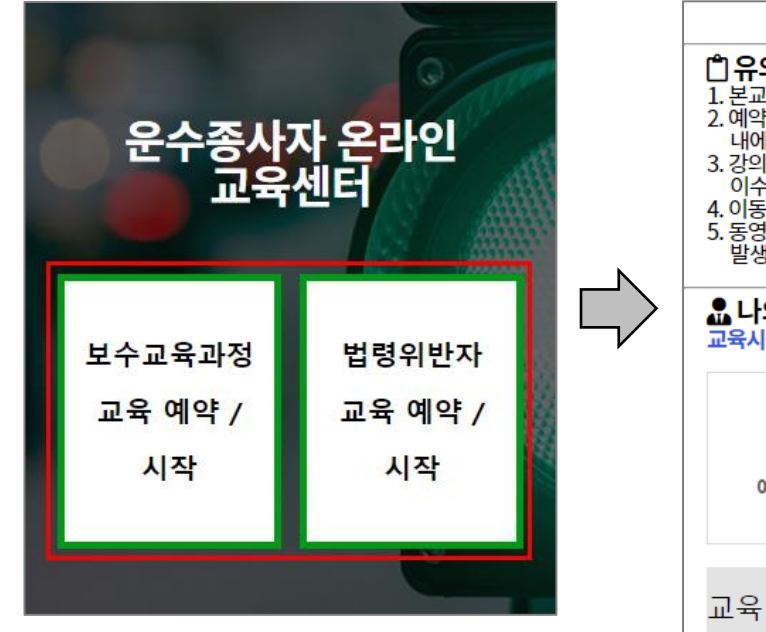

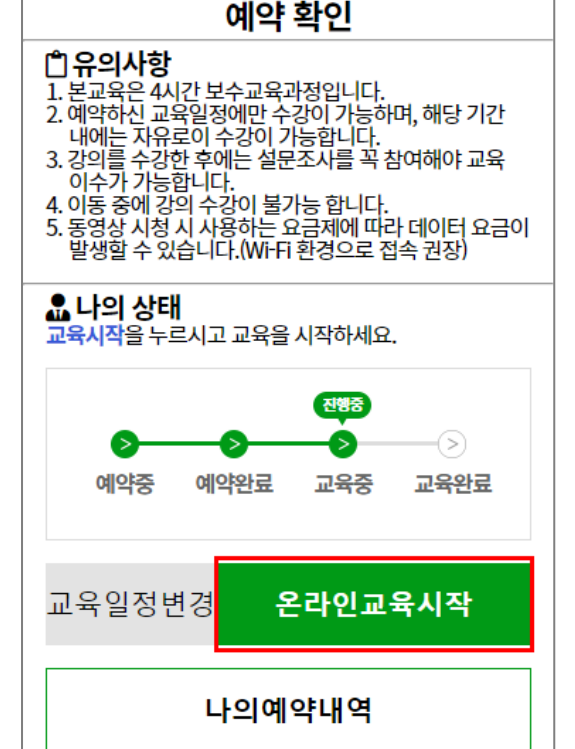

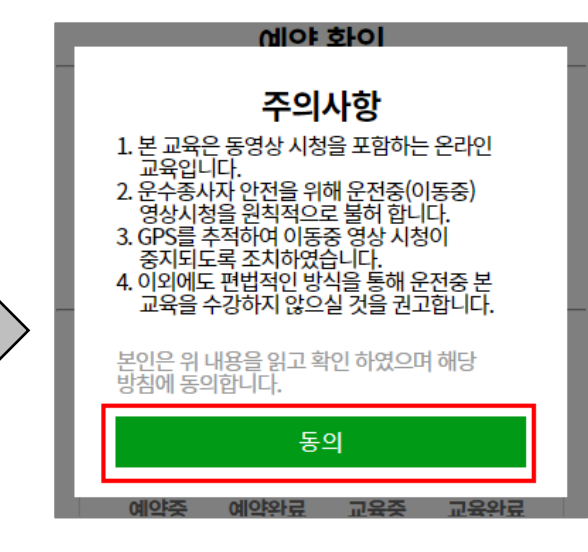

### 온라인 교육 매뉴얼

4. 교육 수강

- 사용자의 현재 위치를 사용 허용 선택
- 허용 안 함을 선택하시면 강의 수강을 하실 수 없습니다.

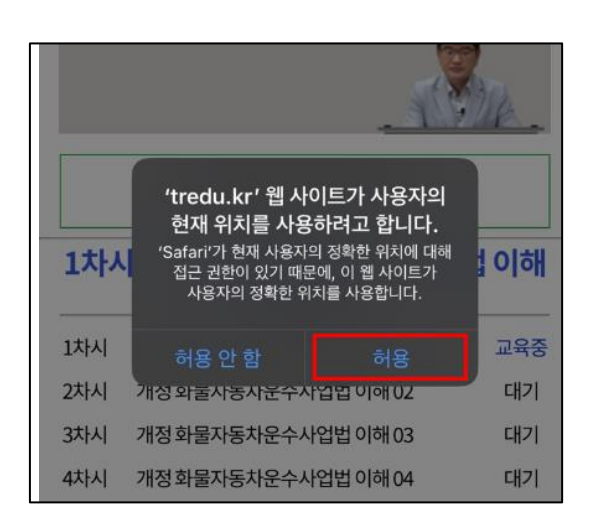

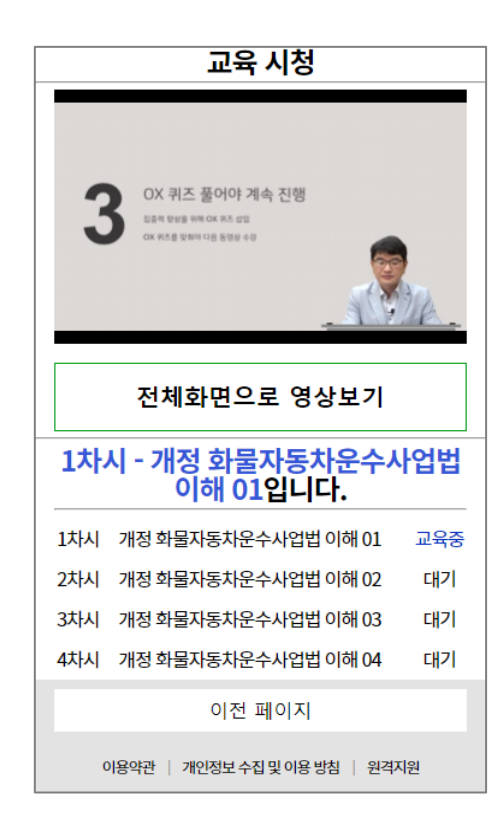

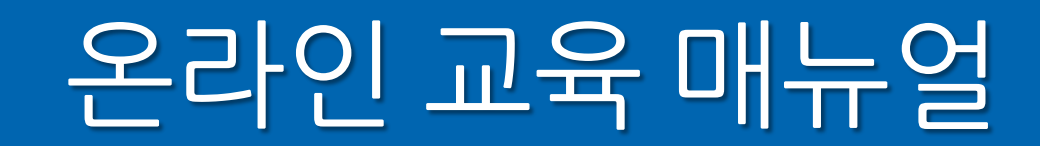

#### 4. 교육 수강

#### ※ 운전 중 영상 시청 시, GPS 감지를 이용하여 자동으로 중단됩니다.

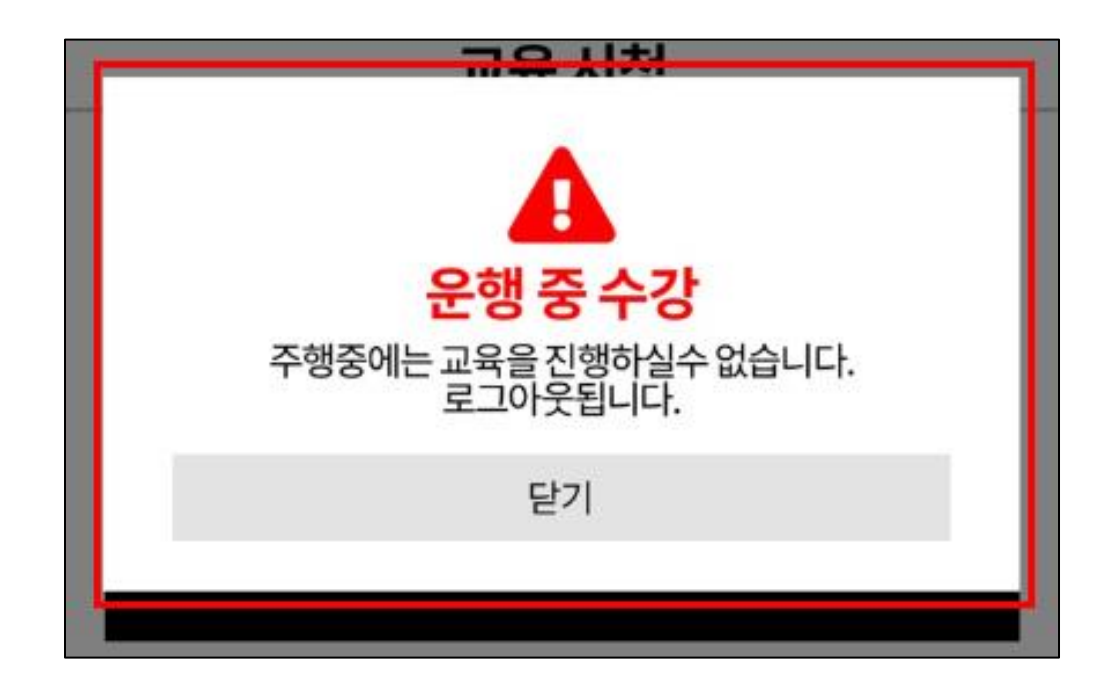

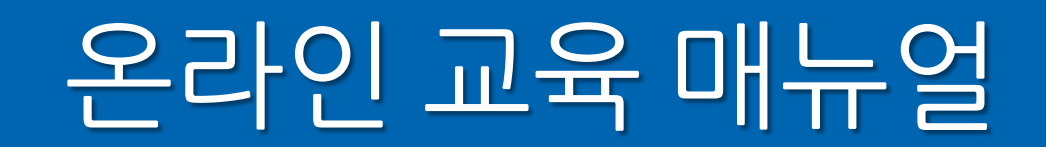

#### 4. 교육 수강

- 교육 수강은 순차적으로 재생되며, 영상 시청 후 다음차시 시청하기 선택
- O,X 퀴즈 풀기 (틀리더라도 정답 확인 후 다음 교시로 이동)

| 교육 시청                                    |     | 교육                                | 시청                                |
|------------------------------------------|-----|-----------------------------------|-----------------------------------|
| 1차시가 완료되었습니다.<br>다음차시를 계속 시청하여 주시기 바랍니다. |     | 1교사<br>아래 퀴즈를 풀고 다                | <mark>\ 완료</mark><br>음 교시를 진행하세요. |
| 다음차시 시청하기                                |     | Q. 택시 업무를 잘하는 노하<br>없고 택시 운전만 잘하면 | 우로는 고객 서비스는 필요<br>된다              |
| 1차시 - 개정 화물자동차운수사업법<br>이해입니다.            |     |                                   |                                   |
| 1차시 개정 화물자동차운수사업법 이해 01 완료               |     | 0                                 | X                                 |
| 2차시 개정 화물자동차운수사업법 이해 02 대기               | , , |                                   |                                   |
| 3차시 개정 화물자동차운수사업법 이해 03 대기               |     |                                   |                                   |
| 4차시 개정 화물자동차운수사업법 이해 04 대기               |     | [ 1교시 안전수칙 주요                     | 내용]                               |
| 5차시 화물자동차 교통사고분석을 통한 대기<br>안전운전 01       |     | 이전 :                              | 페이지                               |
| 이전 페이지                                   |     | 이용약관 📋 개인정보 수갑                    | 집 및 이용 방침   원격지원                  |
| 이용약관   개인정보 수집 및 이용 방침   원격지원            |     |                                   |                                   |

### 온라인 교육 매뉴얼

#### 4. 교육 수강

- 모든 동영상 시청을 마치면 설문 조사 응답 필수
- 설문조사 응답 후 이수증 확인 (필요에 따라 저장 또는 인쇄 가능)

※ 이수증 확인은 교육사이트 재접속하여도 확인 가능

|                            | 설문 조사                   |                       | ] |                         |
|----------------------------|-------------------------|-----------------------|---|-------------------------|
| 🕻 교육완료                     |                         |                       |   |                         |
| 0                          | <del>o o</del>          | 달성<br>                |   | 운수종사자 온라인교육 이           |
| 예약중 예                      | 약완료 교육경                 | 등 교육완료                |   | 과 정 명 : 1기 여객 보수교육과정    |
| 로 과정에 참여하여                 | 주신 여러분께 진               | 심으로                   |   | 소 속 : 명화운수              |
| 김사드립니다. 이 절<br>교육에 반영하기 위험 | 문은 귀아의 의견<br>한 분석 자료로 활 | 을 수렴하여 자기<br>용하고자 하오니 |   | 성 명:홍길동                 |
| 정점정의꼇 작장애 4                | 주시기 바뉩니다.               |                       |   | 생년월일 : 19700111         |
| 그본사항                       |                         |                       |   | 차량번호 : -                |
| 1. 귀하의 성별은?                | 🕑 여성                    |                       |   | 이수일자 : 2020-10-15       |
| 2 귀하이 여려대느                 | -7                      |                       |   | 위 사람은 여객자동차운수사업법 시행 규칙  |
| ⊘ 30대이하                    | . 40CH                  | ✓ 50⊑#                |   | 제1항에 의거 운수종사자 보수교육을 이수하 |
|                            | ⊘ 70대 이상                |                       |   |                         |
| <b>3.</b> 현업에 종사한 7        | · <mark>간은?</mark>      |                       |   | 서울시교통연수원경               |
| ⊘ 1~2년                     | ⊘ 3~4년                  | ✓ 5~7년                |   |                         |
| 🐼 8~ીનં                    | ☞ 10년 이상                |                       |   |                         |